# Topologiredigering

I GEOSECMAs databas finns **topologiregler** för hur geometriska objekt får lagras. Topologi beskriver **hur objekt förhåller sig till varandra**. Exempelvis får inte fastighetsområden överlappa andra fastighetsområden.

Mellan två fastighetsområden finns en gemensam gräns och därför måste angränsande fastighetsområdens gränser ligga precis på samma ställe. För att uppdatera båda ytornas brytpunkter samtidigt används <u>Topologiverktyget</u>.

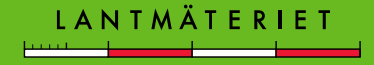

## Topologiredigering

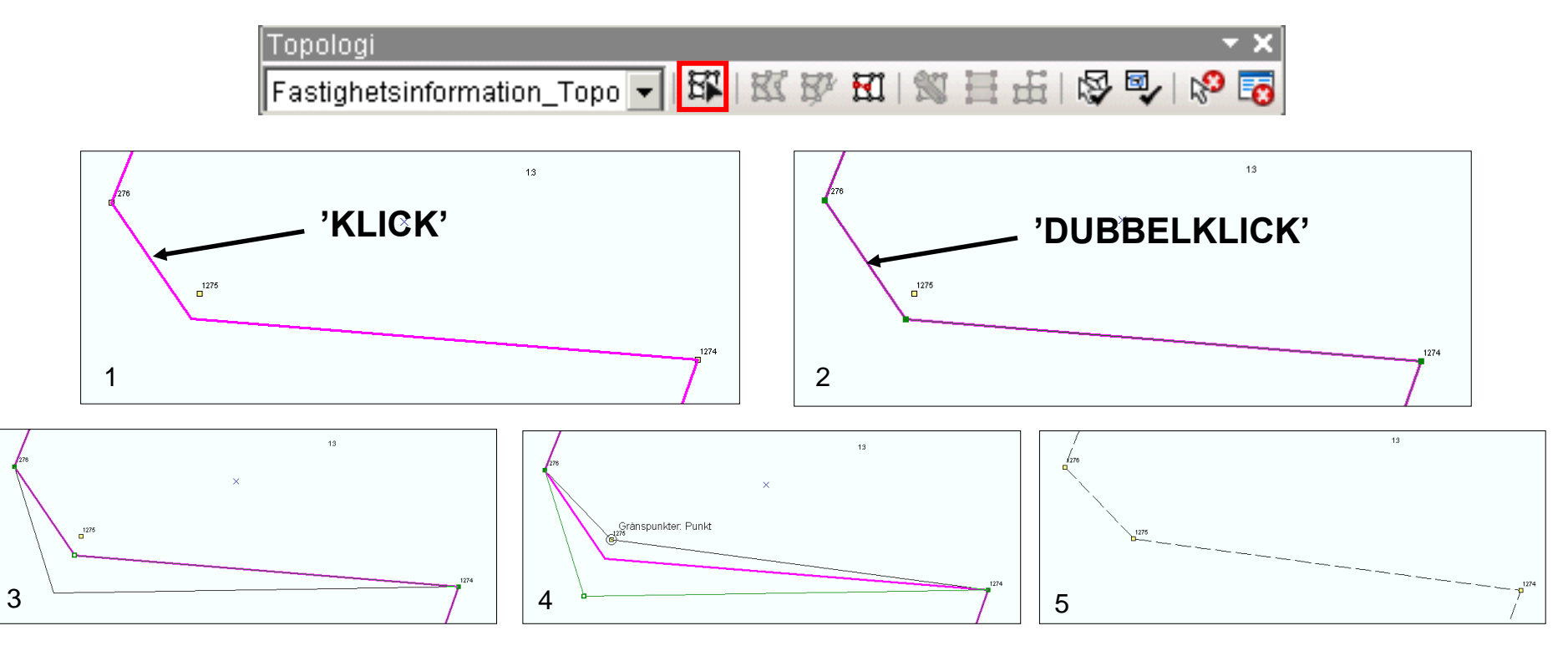

- 1. Markera linjen med ett enkelklick, den blir rosa.
- 2. Dubbelklicka på linjen för att visa brytpunkterna.
- 3. Håll muspekaren exakt över brytpunkten som ska flyttas, en fyrkantig symbol ska visas. Tryck ner vänster musknapp, håll kvar och dra iväg en bit så att du ser att det sitter fast i nästkommande brytpunkter.

ANTMÄI

- 4. Flytta till punkten. När du ser texten och känner att det "suger fast" släpper du upp musknappen.
- 5. Klicka vid sidan av gränsen eller tryck [F2] för att bekräfta ändringen.

### **Brytpunkt**

Lägg till eller ta bort brytpunkter.

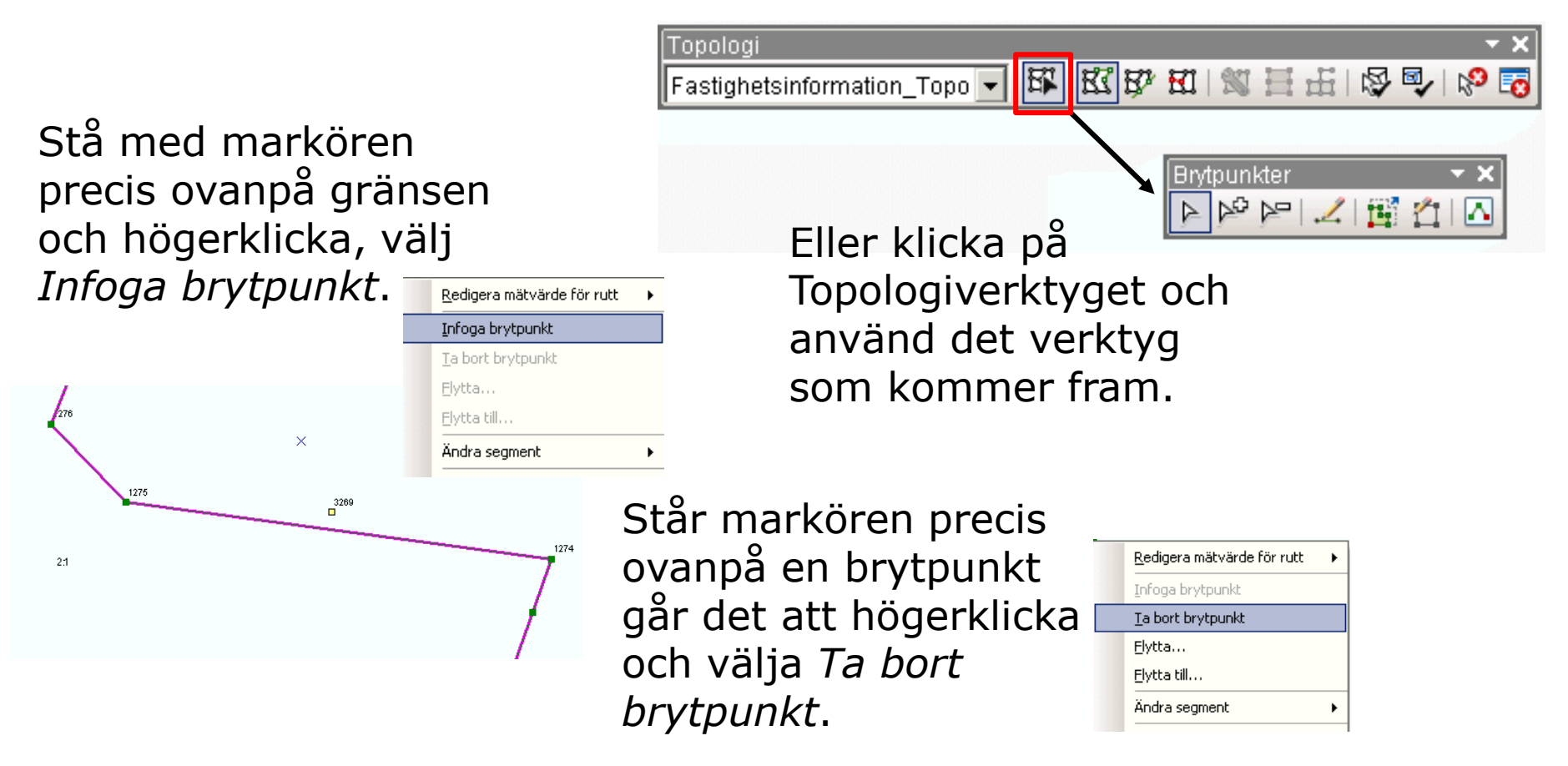

\_ A N T M A T E

## Nod

Gemensam brytpunkt för fler än två fastigheter.

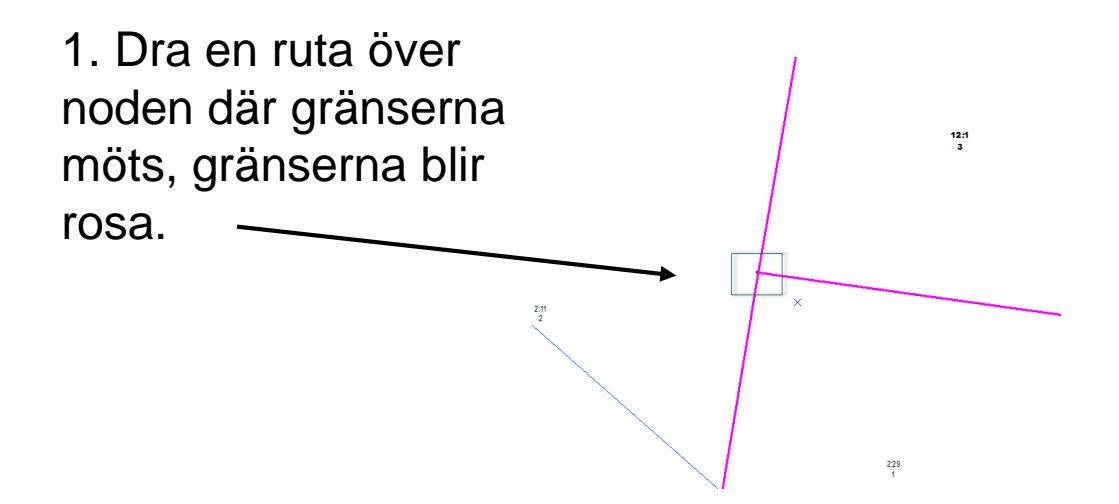

- 2. Placera markören mitt på noden och håll vänster musknapp nere.
- 3. För att kunna flytta noden får du dra en bit för att den ska "lossna", det beror på rörelsetoleransen som är inställd så att objekt inte ska flyttas av misstag.

 Klicka vid sidan av gränsen eller tryck [F2] för att bekräfta ändringen.

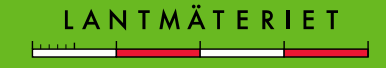

#### Validera topologi

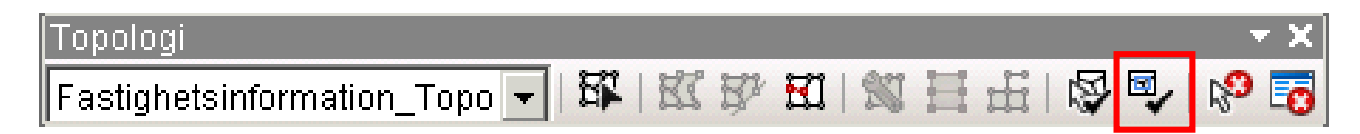

- Topologifel visas som röda punkter, linjer eller ytor.
- Oftast är det inget fel och försvinner om topologin valideras.

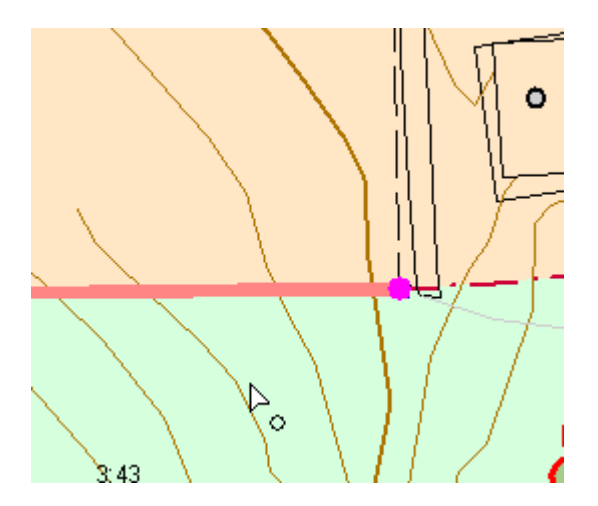

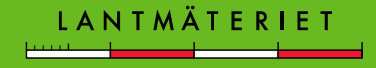

#### Felinspektören

Topologi Fastighetsinformation\_Topo 🚽 🛱 | 🐹 🜮 🖽 | 🕱 🖽 | 🐼 🚭 | 😵 🔽

Om det är små fel kan det vara svårt att hitta dem. Då kan Felinspektören vara till hjälp.

- Sök fel
- Högerklicka, zooma till

| Felinspektör                 |                                       |                    |                       |         |             |             |          |
|------------------------------|---------------------------------------|--------------------|-----------------------|---------|-------------|-------------|----------|
| Visa:                        | <fel alla="" från="" regler=""></fel> | ▼ 2 fel            | ▼ 2 fel               |         |             |             |          |
|                              | Sök nu 📝 Fel                          | 🔲 Undantag         | 🔽 Endast synlig utbre | edning  |             |             |          |
| Regeltyp                     |                                       | Klass 1            | Klass 2               | Objekt  | Geoobjekt 1 | Geoobjekt 2 | Undantag |
| Får inte innehålla mellanrum |                                       | ACS2300TST1630.FAS |                       | Linje   | 0           | 0           | Falskt   |
| Får inte överlappa           |                                       | ACS2300TST1630.FAS |                       | Polygon | 1062650     | 1062654     | Falskt   |
|                              |                                       |                    |                       |         |             |             |          |
|                              |                                       |                    |                       |         |             |             |          |
|                              |                                       |                    |                       |         |             |             |          |

Se kap 7.3.8 Rätta topologifel i GEOSECMA-handboken för mer info.

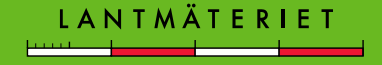